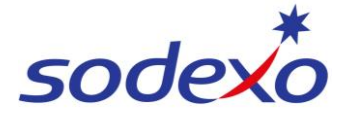

SmartPay Training – SAP SuccessFactors Mobile App

## **Viewing your pay statement**

Open **SAP SuccessFactors** on your mobile device.

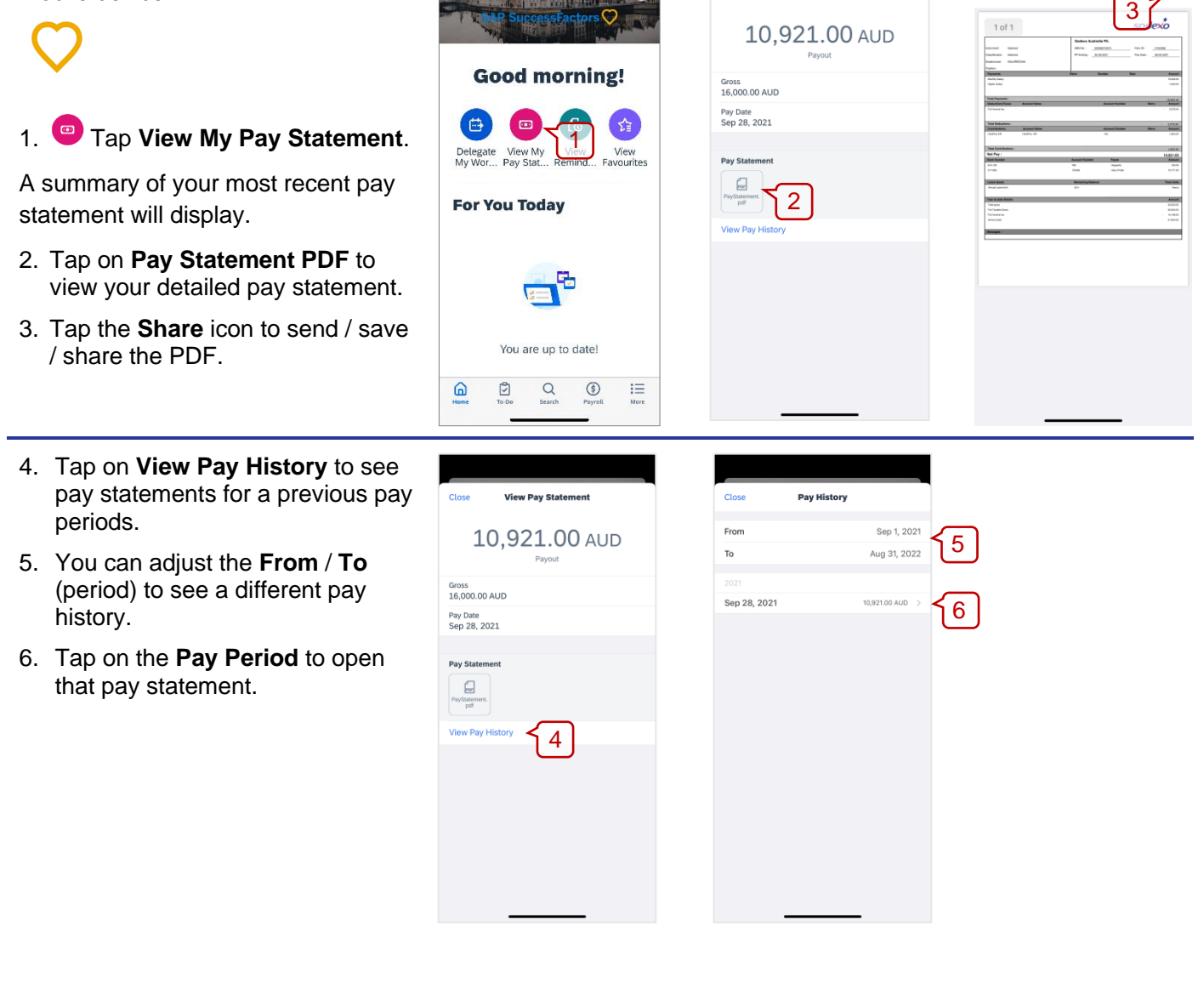

View Pay Statement

View Pay Stat

Done

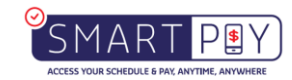